# 【新規登録】ご利用手順-1

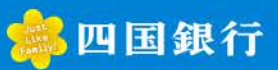

#### 1. 新規登録

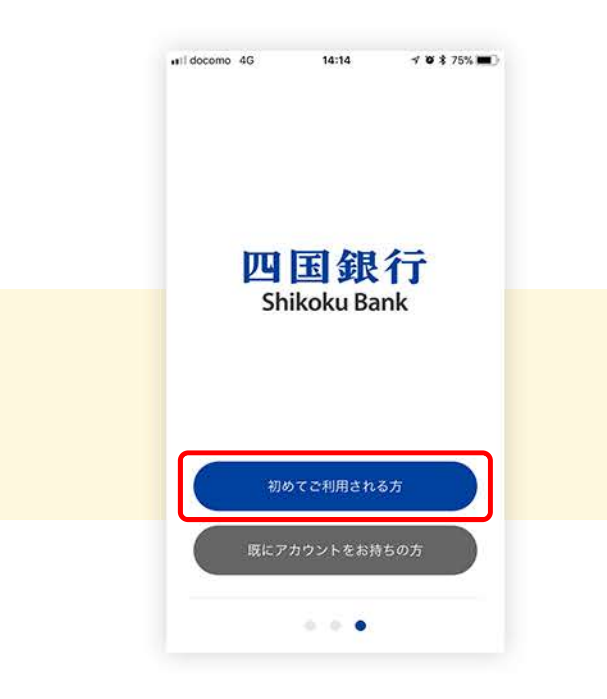

#### アプリを起動後、登録画面が表示されます。 「初めてご利用される方」を選択します。

### 2. ご利用規定

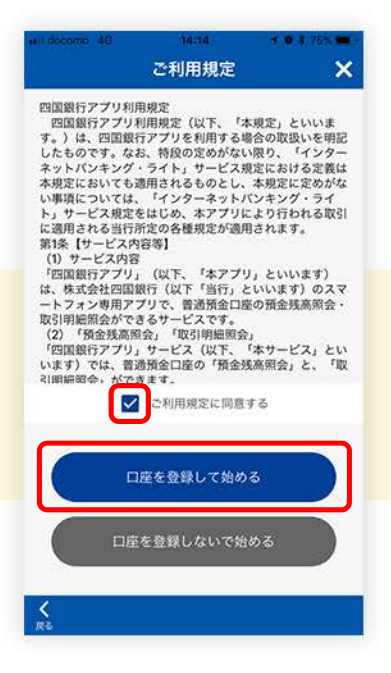

ご利用規定画面が表示されます。 内容をご確認のうえ、「ご利用規定に同意する」に チェックを入力し、「口座を登録して始める」を選択 します。

### 4. 口座情報入力

| ar docerro 4G 1418 + ● 7 75% ■<br>アカウント登録 ×                                                                                                    | 11.15 (11.15) (11.15) |
|----------------------------------------------------------------------------------------------------|----------------------------------------------------------------------------------------------------|
| 72022ト<br>218 入力<br>218 入力                                                                                                    | アカウント<br>日底情報 本人間語                                                                                                    |
| $\label{eq:solution} \begin{split} & \times - h \mathcal{P}  \mathbb{F}  \mathbb{L}  \mathbb{R} \oplus \lambda  \mathcal{D}  \mathbb{L}  \mathbb{R} \leq \mathcal{D} \oplus \mathcal{D}  , \end{split}$ | 口環情報を入力してください。                                                                                                    |
| shikokutaro@example.com                                                                                                    | 051                                                                                                    |
| shikokutaro@example.com                                                                                                    | 普通                                                                                                    |
| 限にアカウントをお持ちの方 🗲                                                                                                    | 1234567                                                                                                    |
| ×^                                                                                                    | 支店番号がわからないお客さまはこちら ①<br>次へ                                                                                                    |
|                                                                                                    |                                                                                                    |
| <                                                                                                    | <                                                                                                    |

アカウント登録画面が表示されます。 任意のメールアドレスを入力し、「次へ」を選択 します。 口座情報入力画面が表示されます。 支店番号、口座番号を入力し、「次へ」を選択します。

## 3. アカウント登録

#### 次ページへ続きます

# 【新規登録】ご利用手順-2

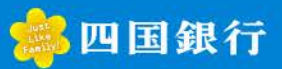

### 5. 本人認証(1)

| C<br>アカウント<br>単語<br>文広衛号<br>村日<br>口氏委号                            | 中文化的AL                             | */82 |
|-------------------------------------------------------------------|------------------------------------|------|
| <ul> <li>アカウント</li> <li>支送番号</li> <li>料目</li> <li>口底器号</li> </ul> | D設備施<br>入力<br>051<br>普通<br>1234567 | *人認証 |
| 7カウント<br>登録<br>支送最号<br>村田<br>口底番号                                 | 口股供留<br>入力<br>051<br>普通<br>1234567 | 本人認証 |
| 支店銀号<br>科目<br>口底發号                                                | 051<br>普通<br>1234567               |      |
| 料目<br>口底發行                                                        | 普通<br>1234567                      |      |
| 口底發展                                                              | 1234567                            |      |
|                                                                   |                                    |      |
| 以下の項目を入力し                                                         | てください。                             |      |
| シコクタロウ                                                            |                                    |      |
| 1975年01月01日                                                       |                                    | S2:  |
| ••••                                                              |                                    |      |
|                                                                   | Ma a                               |      |
| C.                                                                |                                    |      |
| 1                                                                 |                                    |      |

6. 本人認証(2)

| isdocomo 4G | 14:18      | e 🖲 🛊 755.4 |
|-------------|------------|-------------|
|             | 本人認証       |             |
| 0           | •          | •           |
| アカウント<br>世界 | 口应该增<br>人力 | 本人認証        |
| 支店服号        | 051        |             |
| 科目          | 普通         |             |
| 口座番号        | 1234567    |             |
| キャッシュカート    | の暗証番号を入力して | < fee to.   |
| ••••        |            |             |
|             | 設定         |             |
|             |            | 1           |
|             |            |             |
|             |            |             |
|             |            |             |
|             |            |             |

本人認証画面が表示されます。

お名前(半角か、全角カナどちらでも可)、生年月日、 口座開設時に銀行にお届けいただいた電話番号の 下4桁を入力し、「次へ」を選択します。

#### 本人認証画面が表示されます。 キャッシュカード暗証番号を数字4桁で入力し、 「設定」を選択します。

#### 7. 登録完了

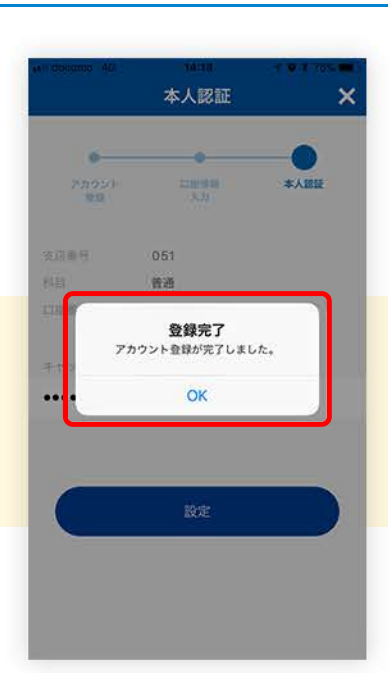

## 8. 端末設定

| アプリ暗話勝号を設定してください。                       |  |
|-----------------------------------------|--|
| アプリ暗証番号設定 >                             |  |
| アプリ雑記番号の代わりにTouch IDを使用するか設定し<br>てください。 |  |
| Touch ID利用有無                            |  |
| 19.8                                    |  |
|                                         |  |
|                                         |  |
|                                         |  |
|                                         |  |

「登録完了」とメッセージが表示されたら、登録は 完了です。 端末設定画面が表示されます。 「アプリ暗証番号設定」を選択します。

登録完了後、次項より端末設定を行います。

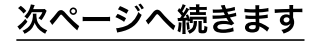

# 【新規登録】ご利用手順-3

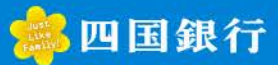

### 9. アプリ認証登録(1)

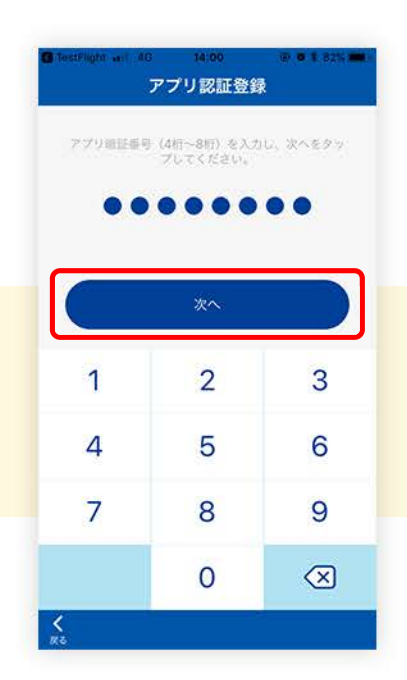

アプリ認証登録画面が表示されます。 任意のアプリ暗証番号を数字4~8桁で入力し、 「次へ」を選択します。

## 10. アプリ認証登録(2)

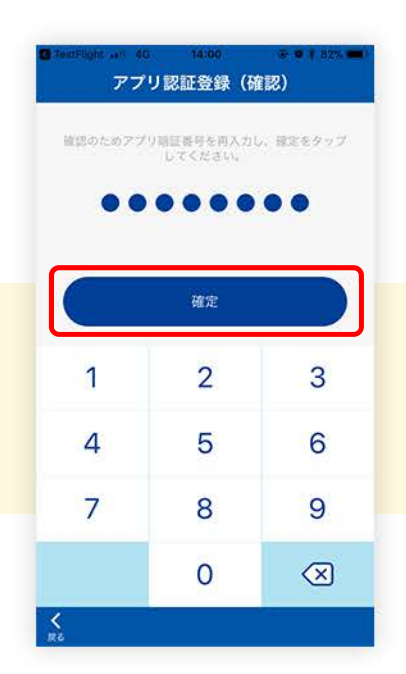

アプリ認証登録の確認画面が表示されます。 確認のため、先ほど入力したアプリ暗証番号を再度 入力し、「確定」を選択します。

#### 11. 端末設定完了

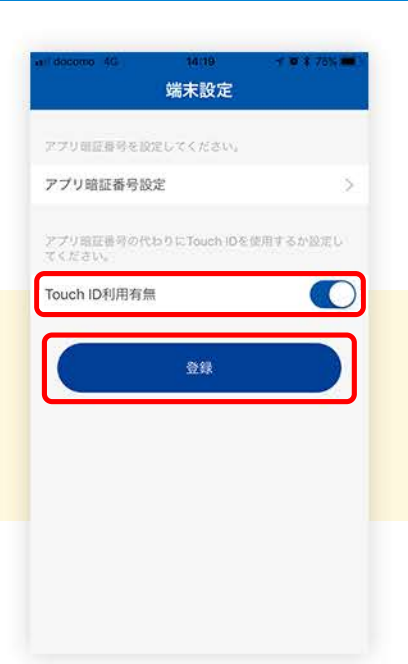

端末設定画面が表示されます。

「登録」を選択すると、端末設定は完了です。 ※iPhoneをご利用の方で、今後アプリ暗証番号の認証をTouch ID (指紋認証)でご利用いただきたい場合は、「Touch ID利用有無」 をオンにしてください。